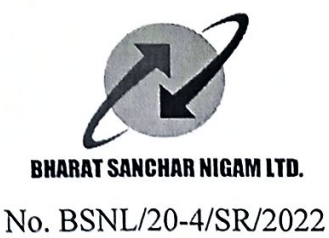

BHARAT SANCHAR NIGAM LIMITED (A GOVERNMENT OF INDIA ENTERPRISE) SR Cell, Corporate Office 8<sup>th</sup> Floor, Bharat Sanchar Bhawan, Harish Chander Mathur Lane, Janpath, New Delhi-110 001

Date: 30 .01.2023

To

1. All CGMs, BSNL.

2. GM (Pers), BSNL Corporate Office.

## Sub: Facility of immunity from transfer to recognized unions/associations and support association – data entry in SAP Portal.

Kindly refer to this office letter of even number dated 14-10-2022, vide which instructions were issued regarding facility of immunity from transfer to recognized and support associations, clause (d) of which is reproduced below:

"The office bearer claiming immunity should have been a paid member of that association for at least one year and should have occupied that post for at least for period of six months. The same shall be determined in accordance to the letter issued by the circle/BA circulating the names of the office-bearers and as per details entered in ERP portal (currently under development), wherein data of office bearers may be entered with the approval of BA head within one month after election/occupancy of post. Regarding entry of data beyond one month after election date but less than three months, case will be sent to circle head for approval and beyond three months after election date, the case will be sent to SR cell, BSNL CO for approval by competent authority."

It is informed that the ERP portal is now operational and the L1/L2 HR SPOCS at Circle/BA level may maintain the details of office bearers of recognized unions/associations and support association prospectively by using the following T\_code (user manual enclosed):-

| T Code              | Purpose                                                             |
|---------------------|---------------------------------------------------------------------|
| ZHR ASSOCIATION IMM | To maintain association/union office bearers' data in ERP System by |
|                     | HR L1/L2 ( BA/CIRCLE level) in respect of immunity from transfer    |

Please note that there shall be no time restriction up to 15.03.2023 for entry of data and the data of all current office bearers may be entered. After 15.03.2023, time restriction as specified in clause (d) reproduced above, shall apply. The following nodals in SR cell may be contacted telephonically or by email (agmsr2016@gmail.com) for any assistance/queries.

1.Shri Santosh Kumar, DGM(SR)81783756342.Shri Krishna Murari Ruhela, AGM(SR)9868227475

This letter has been issued with the approval of the competent authority.

Encl: as above

30-01-2023

(Krishna Murari Ruhela) Assistant General Manager (SR)

Copy for kind information to:

- 1. PS to CMD BSNL
- 2. PS to Dir HR, BSNL Board

3. GS of Recognized Unions/Associations and Support Association.

## **User Manual**

### **Overview of Immunity Information update process in ERP-SAP R3**

| Path    | SAP LOGON through ERP – SAP R3                                              |  |
|---------|-----------------------------------------------------------------------------|--|
| Purpose | To Maintain Association / Union Office Bearer's Immunity Data in ERP System |  |

**Process :** 

- A: Immunity of OBs at CHQ Level
- **B:** Immunity of OBs at CIRCLE Level
- **C:** Immunity of OBs at BA Level

Detailed Process steps are given below

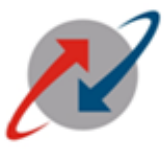

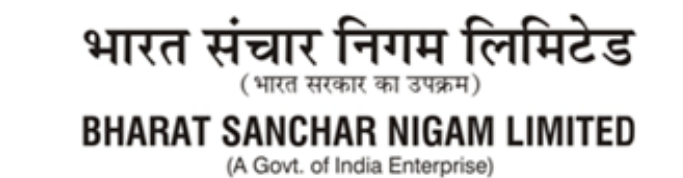

After login in SAP, Use T-Code: ZHR\_ASSOCIATION\_IMM:

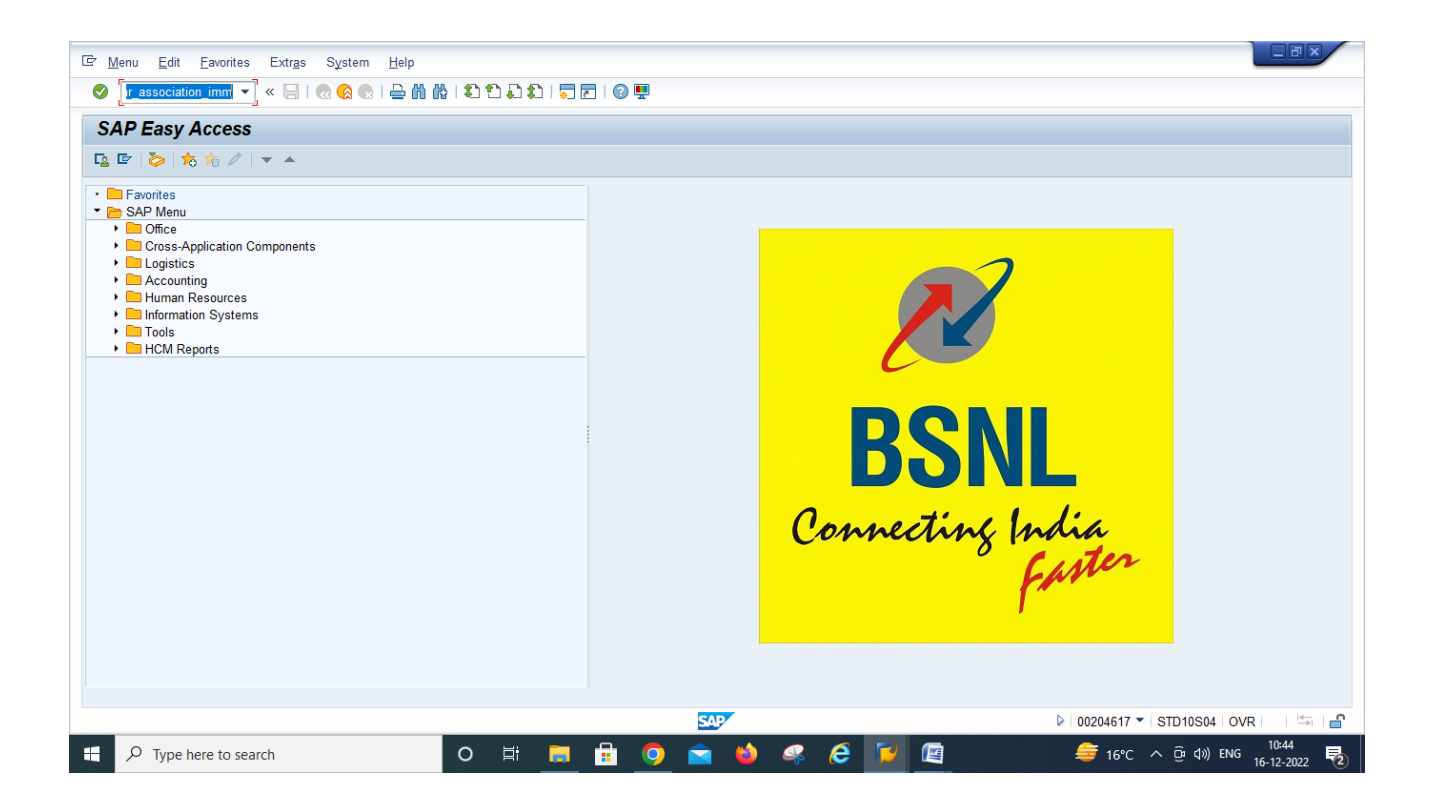

The below screen will open. Input the PERNR for Appropriate Level of OB in Employee Pernr Field as shown below and Click on Execute Button.

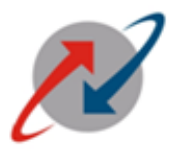

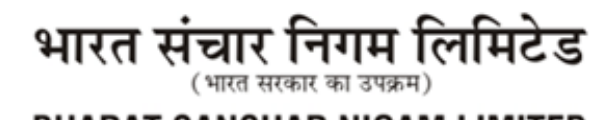

BHARAT SANCHAR NIGAM LIMITED

(A Govt. of India Enterprise)

| I⊂ <u>P</u> rogram <u>E</u> dit <u>G</u> oto System | Help               |                   |           |                                             |      |
|-----------------------------------------------------|--------------------|-------------------|-----------|---------------------------------------------|------|
| 📀 💽 🗸 🖌 🖉                                           | a 🕼 🔍 I 🖨 II 🖨 🖄 🕅 | ) 🞝 🖏   🗮 🗖   🕲 🖳 |           |                                             |      |
| Program ZHR_ASSOCIAT                                | TION_IMMUNITY      |                   |           |                                             |      |
| •                                                   |                    |                   |           |                                             |      |
| Employee Pernr                                      |                    |                   |           |                                             |      |
|                                                     |                    |                   |           |                                             |      |
|                                                     |                    |                   |           |                                             |      |
|                                                     |                    |                   |           |                                             |      |
|                                                     |                    |                   |           |                                             |      |
|                                                     |                    |                   |           |                                             |      |
|                                                     |                    |                   |           |                                             |      |
|                                                     |                    |                   |           |                                             |      |
|                                                     |                    |                   |           |                                             |      |
|                                                     |                    |                   |           |                                             |      |
|                                                     |                    |                   |           |                                             |      |
|                                                     |                    |                   |           |                                             |      |
|                                                     |                    |                   |           |                                             |      |
|                                                     |                    |                   |           |                                             |      |
|                                                     |                    |                   |           |                                             |      |
|                                                     |                    |                   |           |                                             |      |
|                                                     |                    |                   |           |                                             |      |
|                                                     |                    |                   | SAP       | ▶ 00204617 ▼   STD10S04   OVR               | ≝ 6  |
| H $\mathcal{P}$ Type here to search                 | 0                  | Ħ 🗖 🗗 🧿           | 🖻 🗉 🤻 🤅 🚺 | ✔ 원 4)) ENG 10:49<br>16*C へ 庌 d)) ENG 10:42 | 22 2 |

#### The Following screen will open. Input Date of Election, Select the Level of OB from Drop Down, Input Duration of Term Upto, Select Immunity already availed from Drop Down (Yes/No).

Note : Level of Body will appear automatically according to level of posting place of pernr (Please check its correctness before submit).

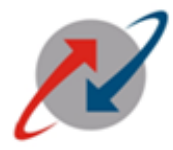

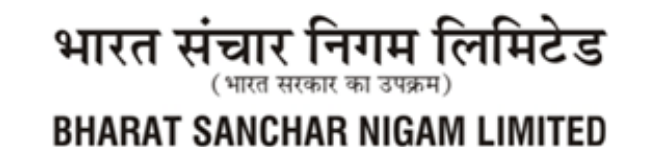

(A Govt. of India Enterprise)

| DCIATION/UNION OFFICE      | 3EARER'S INFORMATION                           |  |
|----------------------------|------------------------------------------------|--|
|                            |                                                |  |
|                            |                                                |  |
| Personnel no.              | 204183                                         |  |
| Employee Name              | ANANDKUMAR                                     |  |
| Designation                | Deputy Manager                                 |  |
| Place of Duty              | CO,New Delhi                                   |  |
| Existing Association/Union | AIGETOA                                        |  |
| Date of MV                 | 01.08.2020 Date of Next MV 31.07.2023 CHO Body |  |
| Level of Body              | СНО                                            |  |
| Level of O.B.              |                                                |  |
| Date of Election           | GS.<br>AGS.<br>F.S.                            |  |
| Duration of term upto      |                                                |  |
| Immunity Already availed   | AVAILED IN YEAR         θ                      |  |
|                            |                                                |  |

#### After Selecting Yes from Drop Down Menu "IMMUNITY ALREADY AVAILED" The New field "AVAILED VIDE LETTER NO" will open.

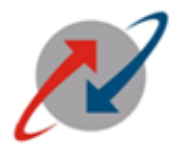

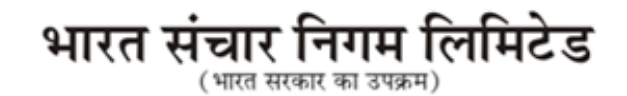

BHARAT SANCHAR NIGAM LIMITED

(A Govt. of India Enterprise)

| <b>@</b> | $\bigcirc$      |                            |                                                                                                    | ♥ ♥ ■ 10:10 AM<br>1/24/2023            |
|----------|-----------------|----------------------------|----------------------------------------------------------------------------------------------------|----------------------------------------|
| ⊡ s⊻     | stem <u>H</u> e | lp                         |                                                                                                    |                                        |
| Ø        |                 | - 4 📙 😋 🚱                  | R (1 ) R (2 ) R (2 ) R |                                        |
| AS       | SOCIAT          | TON/UNION OFFICE B         | EARER'S INFORMATION                                                                                                    |                                        |
|          |                 |                            |                                                                                                    |                                        |
|          |                 | Personnel no.              | 204183                                                                                                    | •                                      |
|          |                 | Employee Name              | ANANDKUMAR                                                                                                    |                                        |
|          |                 | Designation                | Deputy Manager                                                                                                    |                                        |
|          |                 | Place of Duty              | CO,New Delhi                                                                                                    |                                        |
|          |                 | Existing Association/Union | AIGETOA                                                                                                    |                                        |
|          |                 | Date of MV                 | 01.08.2020 Date of Next MV 31.07.2023                                                                                                    |                                        |
|          |                 | Level of Body              | CHQ                                                                                                    | #                                      |
|          |                 | Level of O.B.              | [                                                                                                    |                                        |
|          |                 | Date of Election           |                                                                                                    |                                        |
|          |                 | Duration of term upto      |                                                                                                    |                                        |
|          |                 | Immunity Already availed   | YES  AVAILED IN YEAR                                                                                                    |                                        |
|          |                 | Availed vide Letter no.    |                                                                                                    |                                        |
|          |                 | Immunity valid upto        |                                                                                                    | Submit                                 |
|          |                 |                            | SAP                                                                                                    | ▶ DEV (1) 200 ▼   STG10S09   INS   🔄 🖨 |

| Availed<br>Vide<br>Letter<br>No. | Select Yes, if<br>You availed<br>already<br>immunity And<br>type Letter No. |
|----------------------------------|-----------------------------------------------------------------------------|
|                                  |                                                                             |

For Example: Pernnr - XXXXXXX (posted at BSNL CO)

Level of Body – CHQ (will appear automatically according to level of posting place of pernr)

| Level of OB              | - GS (To be selected from drop down)                        |
|--------------------------|-------------------------------------------------------------|
| Date of Election         | - 01.07.2022 (To be input as per actual date of election of |
|                          | body)                                                       |
| Duration of Term Upto    | - 30.06.2025 (To be input as per actual date of election of |
|                          | body))                                                      |
| Immunity already availed | - Yes/ No (To be selected from drop down)                   |
|                          | If Yes, Please input availed in year as per actual data.    |

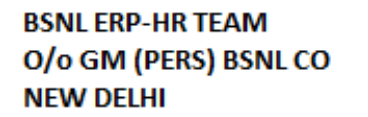

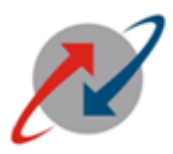

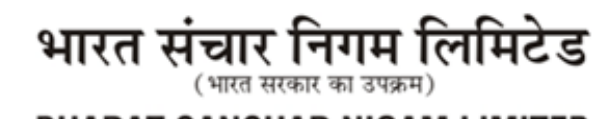

BHARAT SANCHAR NIGAM LIMITED

(A Govt. of India Enterprise)

|    | ▼ « 🔙 I @ @ @              | ≙ M M I S S A S I ,                   |                                                |
|----|----------------------------|---------------------------------------|------------------------------------------------|
|    |                            |                                       |                                                |
|    |                            |                                       |                                                |
|    | Personnel no.              | 204183                                |                                                |
|    | Employee Name              | ANANDKUMAR                            |                                                |
|    | Designation                | Deputy Manager                        |                                                |
|    | Place of Duty              | CO,New Delhi                          |                                                |
|    | Existing Association/Union | AIGETOA                               |                                                |
|    | Date of MV                 | 01.08.2020 Date of Next MV 31.07.2023 |                                                |
|    | Level of Body              | CHQ •                                 |                                                |
|    | Level of O.B.              | · · · · · · · · · · · · · · · · · · · |                                                |
|    | Date of Election           |                                       |                                                |
|    | Duration of term upto      |                                       |                                                |
|    | Immunity Already availed   |                                       |                                                |
|    | Immunity valid upto        | NO Submit                             |                                                |
| PI | Type here to search        |                                       | 200204163 • SIG10509 OVR →     15:12     15:12 |
|    |                            |                                       | 17-01-2023                                     |
|    |                            |                                       | •                                              |
|    |                            | SUBMIT                                |                                                |

After filling / Selecting the Required field, Click on Submit Button. Note: plese use T- Code "zhr\_association\_rep" for report

Similar Process can be executed for Circle Level Body at Circle office. List of Drop Down in Level of OB will apprear as per Circle Level.

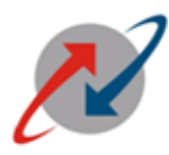

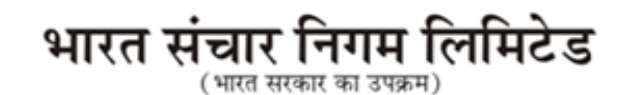

BHARAT SANCHAR NIGAM LIMITED

(A Govt. of India Enterprise)

| ē s | ystem <u>H</u> elp               |                                                       |                                             |
|-----|----------------------------------|-------------------------------------------------------|---------------------------------------------|
| 0   | 🔹 🔊   📙 »                        | 2   二 前 裕   む ム お   〒 〒   ④ 早                         |                                             |
| A   | SSOCIATION/UNION OFFIC           | E BEARER'S INFORMATION                                |                                             |
|     |                                  |                                                       |                                             |
|     |                                  |                                                       |                                             |
|     | Personnel no.                    | 97702022                                              |                                             |
|     | Employee Name                    | JATINDER KOHLI                                        |                                             |
|     | Designation                      | Junior Telecom Officer (Regular)                      |                                             |
|     | Place of Duty                    | CO, New Delhi                                         |                                             |
|     | Existing Association/Union       | AIGETOA                                               |                                             |
|     | Date of MV                       | 01.08.2020         Date of Next MV         31.07.2023 |                                             |
|     | Level of Body                    | CIRCLE                                                |                                             |
|     | Level of O.B.                    | C.S.                                                  |                                             |
|     | Date of Election                 | A.C.S.<br>CIRCLE F.S                                  |                                             |
|     | Duration of term upto            |                                                       |                                             |
|     | Immunity Already availed         | AVAILED IN YEAR         θ                             |                                             |
|     | Immunity valid upto              | Submit                                                | <br>↓                                       |
|     |                                  | SAP                                                   | ▶ 200204183 ▼ STG10S09 OVR                  |
|     | $\mathcal P$ Type here to search | 🗾 🗾 🖻 🛸 🌢 🕿 💆 🗑 🖉                                     | <u>同</u> へ (ハ)) ENG 15:21 〇<br>17-01-2023 〇 |

Similar Process can be executed for BA Level Body at BA. List of Drop Down in Level of OB will apprear as per BA Level.

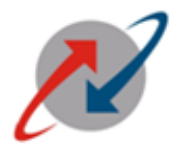

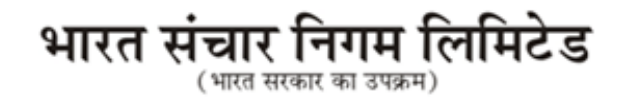

BHARAT SANCHAR NIGAM LIMITED

(A Govt. of India Enterprise)

| <b>@</b> | o 😥 🖉                      | A A A A A A A A A A A A A A A A A A A | ◄ ♥) ■ 10:05 AM<br>1/24/2023 |
|----------|----------------------------|---------------------------------------|------------------------------|
| ⊡ S⊻st   | em <u>H</u> elp            |                                       |                              |
| Ø [      | ▼ 4 📙   😋 😧                | 😢   🖵                                 |                              |
| ASS      | OCIATION/UNION OFFICE E    | BEARER'S INFORMATION                  |                              |
|          |                            |                                       |                              |
|          | Personnel no.              | 322                                   | •                            |
|          | Employee Name              | Test_3                                | П                            |
|          | Designation                | Asst. General Manager (Regular)       |                              |
|          | Place of Duty              | Ahmedanagar TD                        |                              |
|          | Existing Association/Union | AIGETOA                               |                              |
|          | Date of MV                 | 01.08.2020 Date of Next MV 31.07.2023 |                              |
|          | Level of Body              | BA                                    | ***                          |
|          | Level of O.B.              | D.S.                                  |                              |
|          | Date of Election           | 01.02.2020                            |                              |
|          | Duration of term upto      | 01.07.2023                            |                              |
|          | Immunity Already availed   | YES VAILED IN YEAR                    |                              |
|          | Availed vide Letter no.    |                                       |                              |
|          | Immunity valid upto        | 01.07.2023                            | Submit                       |
|          |                            | SAP                                   | ▶ DEV (1) 200 ▼ STG10509 INS |

# After click on Submit Button, The Following screen with Pop-up Windows " SUCCESSFULLY SUBMITTED" will open.

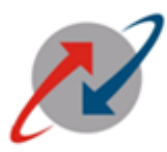

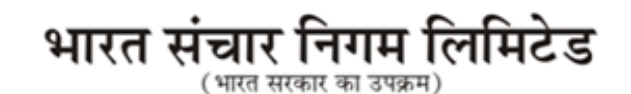

BHARAT SANCHAR NIGAM LIMITED (A Govt. of India Enterprise)

| lີ⊄ System | Help                       |                                         |                                            |
|------------|----------------------------|-----------------------------------------|--------------------------------------------|
|            | ▼                          |                                         |                                            |
| ASSOCI     | IATION/UNION OFFICE        | BEARER'S INFORMATION                    |                                            |
|            |                            |                                         |                                            |
|            |                            |                                         |                                            |
|            | Personnel no.              | 322                                     |                                            |
|            | Employee Name              | Test_3                                  |                                            |
|            | Designation                | Asst. General Manager (Regular)         |                                            |
|            | Place of Duty              | Ahmedanagar TD                          |                                            |
|            | Existing Association/Union | AIGETOA                                 |                                            |
|            | Date of MV                 | 01.08.2020 Date of Next MV [31.07.2023] |                                            |
|            | C Information              |                                         |                                            |
| l          | Successfuly submitted      | -                                       |                                            |
|            |                            | <b>V</b>                                |                                            |
|            |                            |                                         |                                            |
|            | Duration of term upto      | 31.07.2022                              |                                            |
|            | Immunity Already availed   | YES  AVAILED IN YEAR 2020               |                                            |
|            | Immunity valid upto        | 31.07.2022 Submit                       |                                            |
|            |                            | SAP                                     | ▶ 200204183 ▼   SP08RD01   OVR   🖉   ≒   🚽 |
| E 🔎 Tyr    | pe here to search          | H; 🚍 🛱 🥥 🚖 🍅 🦧 🥭 💆 🕅                    | 同 へ 如》 ENG 17:28<br>17-01-2023             |